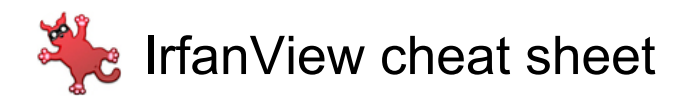

#### Browsing between images

| Space                                | Go to next image in current directory                    |
|--------------------------------------|----------------------------------------------------------|
| Backspace                            | Go to previous image in current directory                |
| Page Up or Page<br>Down or leftright | Go to previous / next image in<br>current directory      |
| Ctrl + 1                             | to 9: Move forward 1 - 9<br>images in current directory  |
| Ctrl + Shift + 1                     | to 9: Move backward 1 - 9<br>images in current directory |
| Ctrl + Home                          | Load first image in current directory                    |
| Ctrl + End                           | Load last image in current directory                     |
| Х                                    | Tag image                                                |
| Shift + X                            | Untag image                                              |
| Shift + Q                            | Show tagged files in the Thumbnails window               |

### Handling files

| F2 or F6       | Rename file                                                                                                 |
|----------------|----------------------------------------------------------------------------------------------------|
| В              | Batch convert or rename                                                                                     |
| 0              | Open                                                                                                    |
| Ρ              | Properties                                                                                                  |
| S              | Save as                                                                                                    |
| Shift + E      | Open image in external<br>viewer/editor                                                                     |
| Ctrl + M       | Open random image from<br>current directory                                                                 |
| Ctrl + N       | Open current image in new window                                                                            |
| Ctrl + P       | Print                                                                                                    |
| D              | Delete (Not: this command<br>removes the file from the<br>program's display, it doesn't<br>delete the file) |
| Ctrl + S       | Save dialog                                                                                                 |
| Shift + R      | Reopen                                                                                                    |
| Ctrl + Alt + P | Direct print image (no dialog<br>box)                                                                       |
| Shift + N      | New image                                                                                                   |

#### View and zoom

| Enter            | Toggle fullscreen mode                                 |
|------------------|--------------------------------------------------------|
| F                | Toggle fit images to desktop and fit window to image   |
| F5               | Refresh view                                           |
| Ctrl + H         | Original size (reset zoom)                             |
| Shift + W        | Fit image to window                                    |
| + or =           | Zoom in                                                |
| -                | Zoom out                                               |
| Arrow keys       | Scroll image (when zoomed)                             |
| Page Up          | Scroll to the top of an image (when zoomed)            |
| Page Down        | Scroll to the bottom of an image (when zoomed)         |
| Home             | Scroll to the left edge of an image (when zoomed)      |
| End              | Scroll to the right edge of an image (when zoomed)     |
| Shift + F        | Fit only big images to desktop                         |
| Shift + L        | Lock/unlock zoom factor (applies to all loaded images) |
| Shift + O        | Fit window to image                                    |
| Ctrl + Shift + W | Toggle stretching image across<br>all monitors         |

## **Basic editing functions**

| Н         | Horizontal flip                      |
|-----------|--------------------------------------|
| V         | Vertical flip                        |
| T         | Image information                    |
| L         | Rotate 90 degrees left               |
| R         | Rotate 90 degrees right              |
| Ctrl + U  | Custom rotation dialog               |
| Shift + G | Enhance colors                       |
| Shift + S | Sharpen                              |
| Shift + U | Auto color correction                |
| Shift + Y | Red eye reduction (on selected area) |

## Copy, paste and select

| Insert             | Paste image                  |
|--------------------|------------------------------|
| F7                 | Move file                    |
| F8                 | Copy file                    |
| Shift + Arrow keys | Move the selection rectangle |
| Ctrl + A           | Select/unselect all          |
| Ctrl + C           | Сору                         |
| Ctrl + V           | Paste                        |
| Shift + P          | Copy current image name      |
| Ctrl + X           | Cut                          |
| Ctrl + Y           | Crop image to selection      |
| Ctrl + Z           | Undo                         |
| Ctrl + Shift + Y   | Auto crop image borders      |
| Shift + C          | Create custom selection      |

## Main window

| Esc             | Close current window or dialog,<br>exit fullscreen view, or exit<br>program |
|-----------------|-----------------------------------------------------------------------------|
| F1              | Help                                                                        |
| А               | About IrfanView dialog                                                      |
| G               | Stop .GIF animation                                                         |
| т               | Thumbnails window                                                           |
| Tab             | Switch focus between<br>thumbnails window and main<br>window                |
| Ctrl + Tab      | Cycle focus in the thumbnails window                                        |
| М               | Minimize the IrfanView window                                               |
| Alt + Shift + S | Show/hide status bar                                                        |
| Alt + Shift + T | Show/hide toolbar bar                                                       |
| Alt + Shift + M | Show/hide menu bar                                                          |
| Alt + Shift + C | Show/hide window title and<br>borders                                       |

## Full screen mode

| Enter | Toggle fullscreen mode            |
|-------|-----------------------------------|
| Esc   | Exit fullscreen mode              |
| 1     | Show image as original size (1:1) |
| 2     | Fit only large images to screen   |
| 3     | Fit all images to screen          |

| 4         | Stretch all images to screen                                                        |
|-----------|-------------------------------------------------------------------------------------|
| 5         | Fit image width to screen                                                           |
| 6         | Fit image height to screen height                                                   |
| 5         | (num lock) Scroll to center of image                                                |
| F         | Loop through full screen image fit options                                          |
| F11       | Show / hide the mouse cursor in<br>full screen mode (mouse<br>reappears when moved) |
| Ν         | Toggle text display in full screen mode                                             |
| Shift + L | Lock/unlock zoom factor (applies<br>current zoom to all loaded<br>images)           |

#### Slideshow

| F4        | Add current image to slideshow                    |
|-----------|---------------------------------------------------|
| Shift + A | Start/stop automatic viewing (windowed slideshow) |
| Ctrl + W  | Start slideshow with current directory and images |
| W         | Slideshow dialog                                  |
| Pause     | Pause / resume an automatic slideshow             |

# Tools and dialogs

| С                   | Capture dialog               |
|---------------------|------------------------------|
| F3                  | Show image in HEX viewer     |
| F12                 | Paint dialog                 |
| Ctrl + B            | Browse subfolders dialog     |
| Ctrl + E            | Effects dialog               |
| Ctrl + F            | Find                         |
| Ctrl + G            | Create grayscale image       |
| Ctrl + Q            | Edit multipage TIF file      |
| Ctrl + R            | Resample dialog              |
| Ctrl + T            | Insert text into selection   |
| Ctrl + Print Screen | Interactive screenshot tool  |
| Shift + T           | Focus the toolbar edit field |
| Shift + V           | Change canvas size           |
| Ctrl + Shift + A    | Acquire / batch scan dialog  |
| Ctrl + Shift + M    | Comment dialog (for JPG      |

|                  | images)                                        |
|------------------|------------------------------------------------|
| Ctrl + Shift + C | Set image as wallpaper -<br>centered           |
| Ctrl + Shift + T | Set image as wallpaper - tiled                 |
| Ctrl + Shift + S | Set image as wallpaper -<br>stretched          |
| Ctrl + Shift + P | Set image as wallpaper -<br>previous wallpaper |

# Plugins

Note: Following shortcuts requires related plugins to be installed.

| F9               | Start OCR plugin on image or selection             |
|------------------|----------------------------------------------------|
| E                | Show EXIF information                              |
| К                | Filter Factory dialog                              |
| Ctrl + K         | Open Adobe filters dialog (plugin required)        |
| Ctrl + I         | Show IPTC info                                     |
| Shift + M        | Email image                                        |
| Shift + J        | JPG lossless operations (plugin required)          |
| Ctrl + Shift + J | Lossless JPG crop (Plugin<br>required)             |
| Ctrl + Shift + L | Lossless JPG rotation - left<br>(Plugin required)  |
| Ctrl + Shift + R | Lossless JPG rotation - right<br>(Plugin required) |

Last modification: 27/10/2023 10:53:59

More information: defkey.com/es/irfanview-shortcuts

Customize this PDF...